| 👉 How to use AMI Windows Flash Utility?                                                                    |     |
|----------------------------------------------------------------------------------------------------|-----|
| 1.Copying the " WSFIxxx.exe " file onto desktop of Windo<br>2.Selecting and executing the " WSFIxxx.exe ". | ws. |
| 3.Following below steps,                                                                                   |     |
| 3-1 Selecting menu bar's " File "                                                                          |     |
|                                                                                                    |     |
| WinSFI - AMI WinFLASH (Version 2.03)                                                                       |     |
|                                                                                                    |     |
| switch                                                                                                    |     |
| BIOS Option                                                                                                |     |
| Bootblock Programming     NVRam Programming                                                                |     |
| Check BIOS ID                                                                                              |     |
| CMOS Ortigo                                                                                                |     |
| Clear CMOS                                                                                                 |     |
| C Load CMOS Default                                                                                        |     |
| System Option                                                                                              |     |
| Reboot System                                                                                              |     |
| System Infomation                                                                                          |     |
| OS: Windows NT/2K/XP                                                                                       |     |
| BIOS Version: 070010<br>BIOS ID: M909V10                                                                   |     |
| BIOS Size : 256K                                                                                           |     |
|                                                                                                    |     |
| Ready                                                                                                    |     |
|                                                                                                    |     |

3-2.Selecting pull down menu's " Load BIOS flash "

| MinSFI - AMI WinFLASH (Version 2.03) |     |
|--------------------------------------|-----|
| File Option View Help                |     |
| Load BIOS & Flash Ctrl+L             |     |
| Save BIOS Ctrl+S                     |     |
| Exit Ctrl+X                          |     |
| F BootBlock Programming              |     |
| NVRam Programming                    |     |
| Check BIOS ID                        |     |
| CMOS Option                          |     |
| Clear CMOS                           |     |
| Load CMOS Default                    |     |
| System Option                        |     |
| ☐ Reboot System                      |     |
| System Information                   |     |
| OS : Windows NT/2K/XP                |     |
| BIOS Version : 070010                |     |
| BIOS ID : M909V10                    |     |
| BIOS Size : 256K                     |     |
| Open an existing ROM file.           | NUM |

3-3.Selecting the ROM file ex." 031215s.rom ".

| e Opdon view help                                                                        |                                                       |                |  |
|------------------------------------------------------------------------------------------|-------------------------------------------------------|----------------|--|
| s 🖬 💡                                                                                    | -                                                     |                |  |
| Switch<br>BIOS Option<br>F BootBlock Programming<br>NVRam Programming<br>F Check BIOS ID | Open                                                  |                |  |
| CMOS Option                                                                              | My Documents<br>My Computer<br>My Network Places      |                |  |
| System Information                                                                       | File name: 031215s Files of type: Binary Files(".rom) | Open<br>Cancel |  |
| S. WINDOWS NITZIJAP                                                                      |                                                       |                |  |

## 3-4.Pressing " Open " button.

| 📣 WinSFI - AMI WinFLASH                                                                   | (Version 2.03)                                                      |     |
|-------------------------------------------------------------------------------------------|---------------------------------------------------------------------|-----|
| File Option View Help                                                                     |                                                                     |     |
| Switch<br>BIOS Option<br>BIOS Option<br>NVRam Programming<br>Check BIOS ID<br>CMOS Option | Open                                                                |     |
| System Option                                                                             | My Network Places                                                   |     |
| OS: Windows NT/2K/XP                                                                      | File name:     031215s       Files of type:     Binary Files(*.rom) |     |
| BIOS ID : M909V10<br>BIOS ID : M909V10<br>BIOS Size : 256K                                |                                                                     | ~   |
| Ready                                                                                     |                                                                     | NUM |

3-5.Executing " yes ".

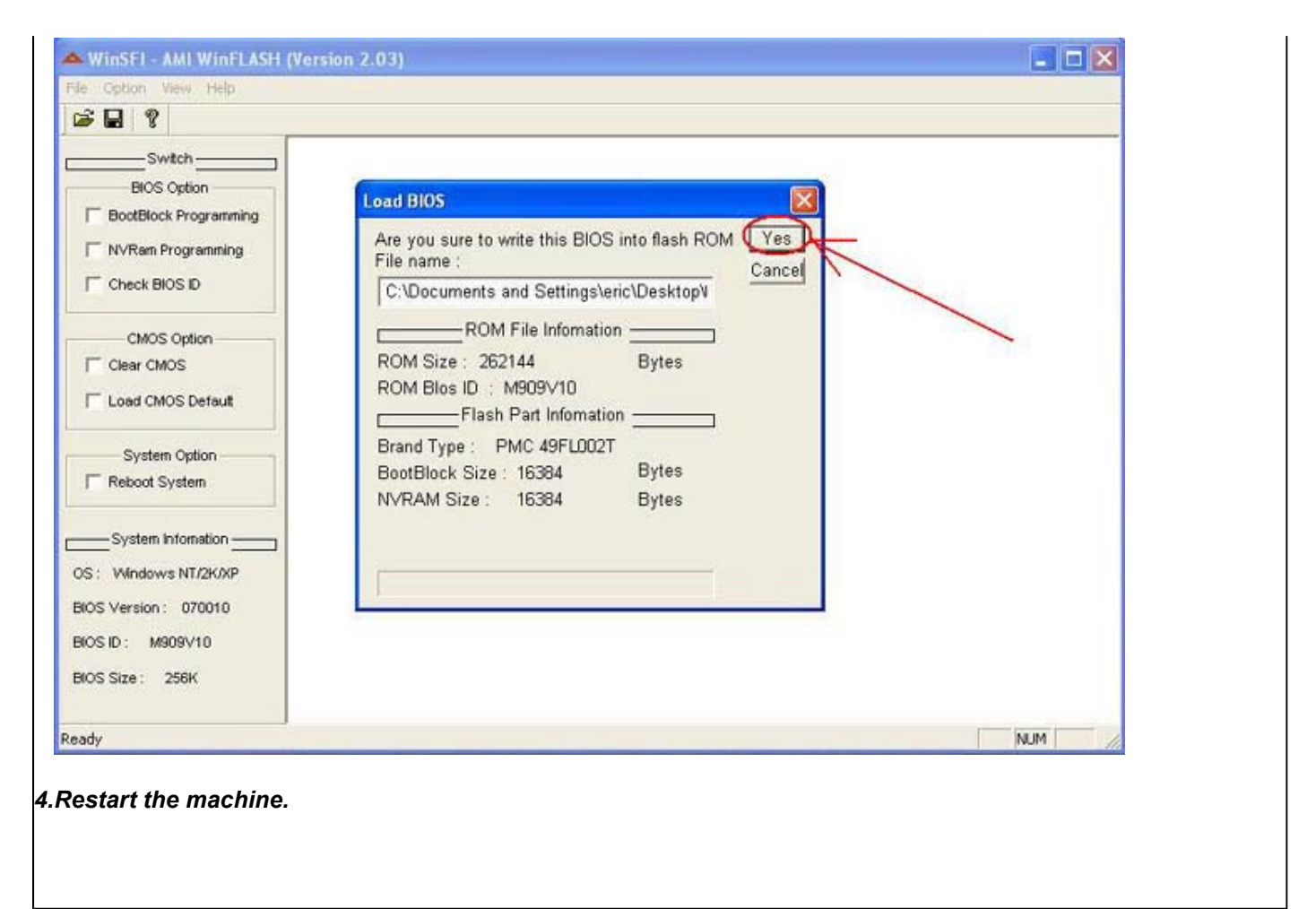

© 2006 Elitegroup Computer Systems. All Rights Reserved